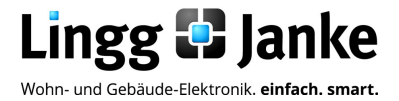

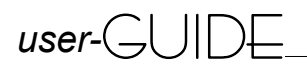

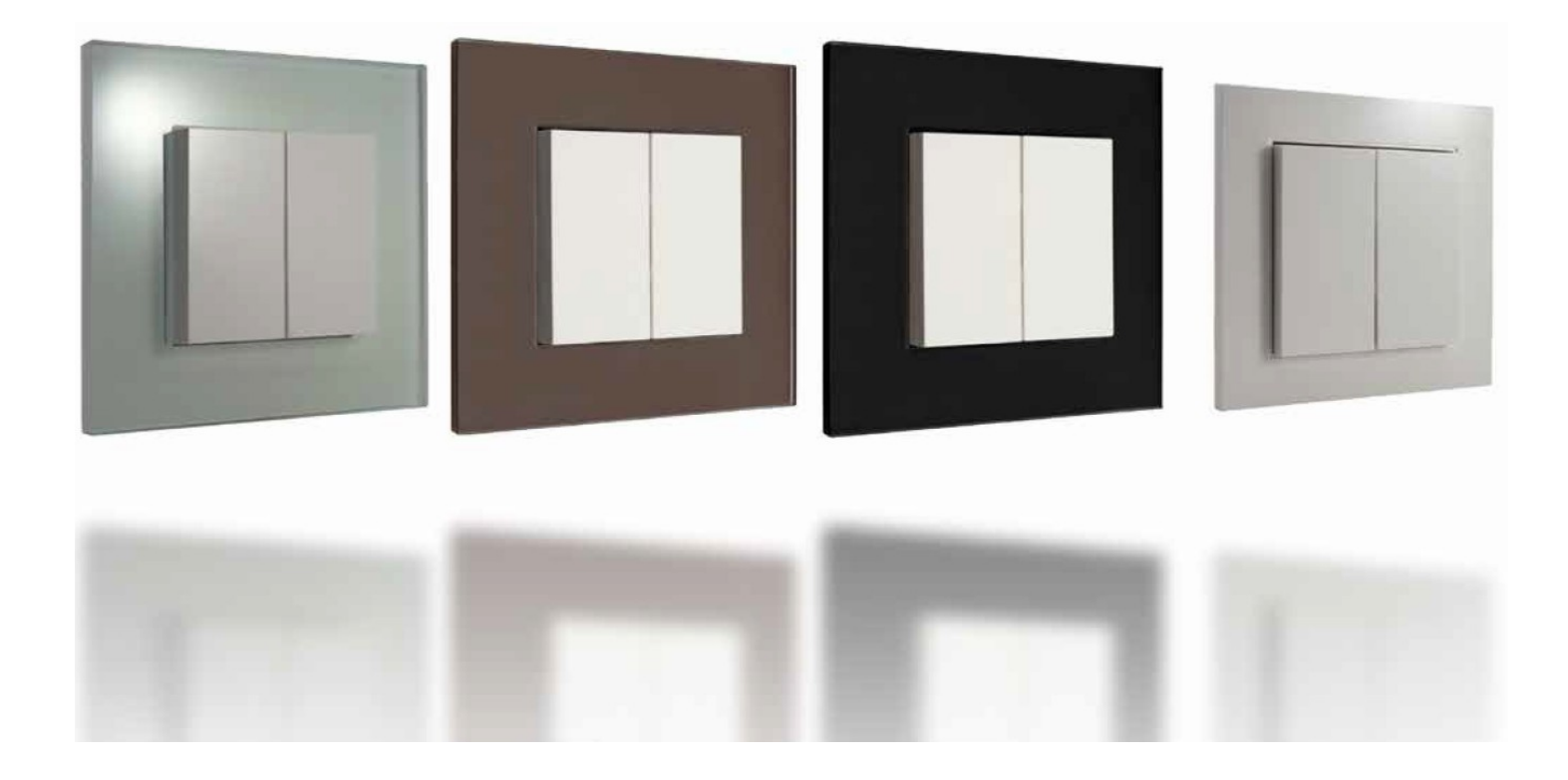

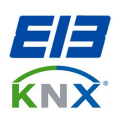

FocilityWeb

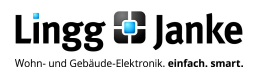

# **Inhaltsverzeichnis**

| Seite 3                                                                   | 1.1            | Funktionsbeschreibung                                 |
|---------------------------------------------------------------------------|----------------|-------------------------------------------------------|
| Seite 4                                                                   | 1.2            | Was ist Foc:L:LyWel)                                  |
| Seite 5                                                                   | 2.1            | Kommunikationsobjekte im Auslieferungszustand         |
|                                                                           |                | 2.1.1 Maximale Anzahl an Kommunikationsobjekten       |
| Seite 6                                                                   |                | 2.1.2 Beschreibung der Kommunikationsobjekte          |
| Seite 7                                                                   | 3.1            | Parameter im Auslieferungszustand                     |
|                                                                           |                | 3.1.1 Parameter Gruppe A-D wenn alle Funktionen Aktiv |
| Seite 8                                                                   | 3.1.2          | Parameter Erklärung                                   |
| Seite 9                                                                   | 3.2            | Parameter Erklärung                                   |
| Seite 9                                                                   |                | 3.2.1 Einstellungen Gruppe A Wippe                    |
| Seite 10                                                                  |                | 3.2.1 Einstellungen Gruppe A Wippe                    |
| Seite 11                                                                  |                | 3.2.2 Einstellungen Gruppe A zwei Tasten              |
| Seite 12                                                                  |                | 3.2.2 Einstellungen Gruppe A zwei Tasten              |
| Seite 13                                                                  |                | 3.2.3 Schemenhafte Darstellung der Tasterzuordnung    |
| Seite 14                                                                  | 4.1            | Erklärung der EIS Typen                               |
|                                                                           |                | 4.1.1 EIS / DPT und Ihre Funktion                     |
| Seite 15                                                                  | Notiz          | en                                                    |
| Seite 16 / 17                                                             | Tech           | nische Beschreibung DE / EN                           |
| Lingg & Janke OHG<br>Zeppelinstraße 30<br>DE 78315 Radolfzell             |                |                                                       |
| Telefon:07732 / 94557<br>Telefax:07732 / 94557<br>http://www.lingg-janke. | 50<br>99<br>de |                                                       |

Technische Produkte unterliegen der laufenden Weiterentwicklung. Die Angaben in dieser Druckschrift beziehen sich auf den aktuellen Produktionsstand der Geräte. Änderungen und Irrtümer im Hinblick auf Technik und Design sind vorbehalten.

support@lingg-janke.de

Technik Hotline 07732 94557 71

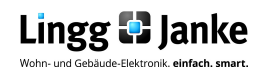

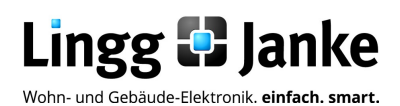

Applikationsprogramm-Beschreibung

KNX Tastsensor

Bez.: TaKP2F-BCU-FW Art.Nr.: 87800

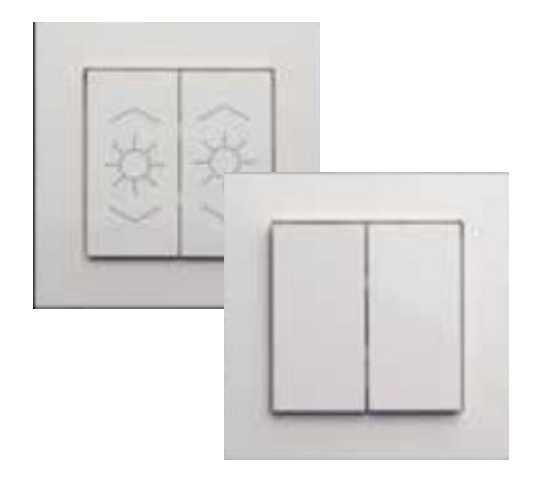

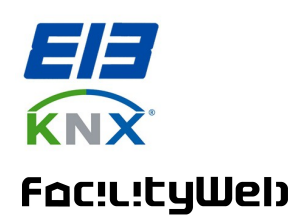

### 1.1 Funktionsbeschreibung:

KNX Schalter von Lingg & Janke bieten mehr Flexibilität und Wirtschaftlichkeit in der Gebäude-Installation. Das System besteht aus einem Grundmodul mit KNX Busankoppler und kann mittels Erweiterungsmodulen bis zu 16 Schaltfunktionen realisieren.

Der Anschluss der Erweiterungsmodule erfolgt zeitsparend über vorkonfektionierte Verbindungsleitungen. Mit dem KNX IP-Schalter lassen sich typische Flur-/ Raum-Situationen kostengünstig mit nur einem Bussankoppler installieren. Beide Module können sowohl mit einer 1-fach Wippe als auch mit einer 2-fach Wippe bestückt werden. Die Wippen sind als Taster mit Mittelstellung ausgeführt, sodass alle Tasten mit unterschiedlichen Funktionen wie Schalten, Dimmen, Szene, Werte oder Jalousiesteuerung belegbar sind.

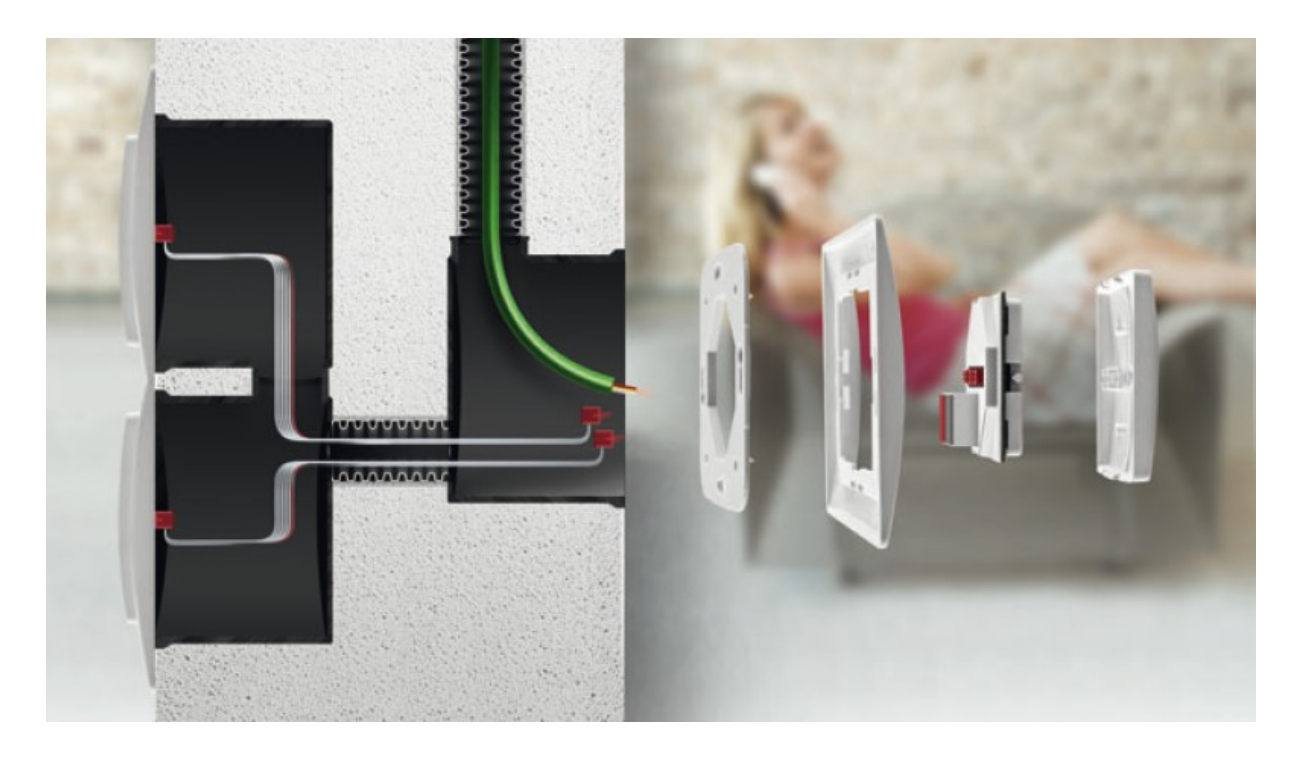

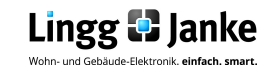

Facility Lingg & Janke gemeinsam mit der KNX-Association und ihren Mitgliedern entwickelt.

FacilityWeb macht aus jedem Busteilnehmer per FTP over KNX einen Web- Server und ermöglicht das Erfassen, Abbilden, Schalten und Steuern sowie die Kontrolle des Energieverbrauches in Echtzeit.

### Was spricht für FacilityWeb:

•Geringer Energieverbrauch von nur 200mW je Busankoppler

- Preisgünstige Busankoppler
  Funktionsumfang fast wie bei großen Webservern
- •Minimaler Inbetriebnahmeaufwand,
- da alle Funktionen gebrauchsfertig
- •Wenig Planungsaufwand •Jedes Busgerät hat seine eigene
- Homepage
- •Keine zusätzliche Software für den Endanwender erforderlich

Wesentliches Kennzeichen der FacilityWeb Technologie von Lingg & Janke ist die übergreifende KNX Kommunikation mittels HTTP und FTP Dienste.

Jeder Busteilnehmer erhält neben der physikalischen Adresse eine eigene IP-Adresse und verfügt damit über eine eigene Homepage. Während bei Smart-Metering das Auslesen und Visualisieren der Verbrauchsdaten im Vordergrund steht, lassen sich KNX-IP Schalter als virtuelle Taster mittels Webbrowser, Vista Sidebar oder Mobilen Endgeräten darstellen. Der Netzerkkoppler von Lingg & Janke bildet das Zentrale Glied als Verbindungsschnittstelle zum FacilityWeb. Hierüber werden Daten direkt aus den Busankopplern der Endgeräte mit FacilityWeb- Technik der Browseroberfläche dargestellt, oder zum Download bereitgestellt. Die Geräte nutzen dazu das "Zertifizierte" Protokoll "FTP over KNX".

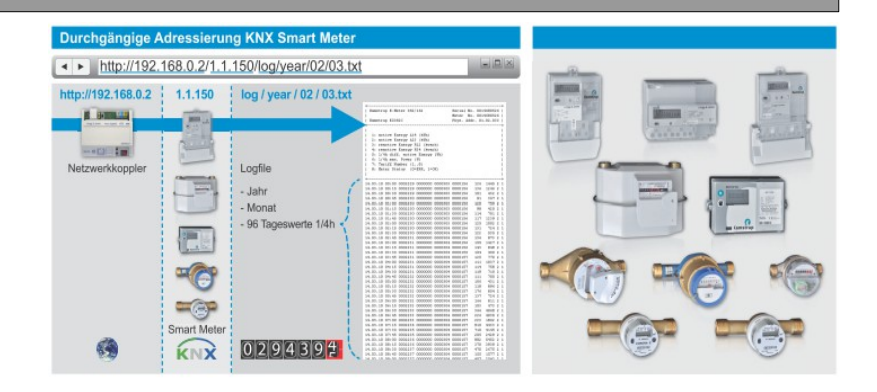

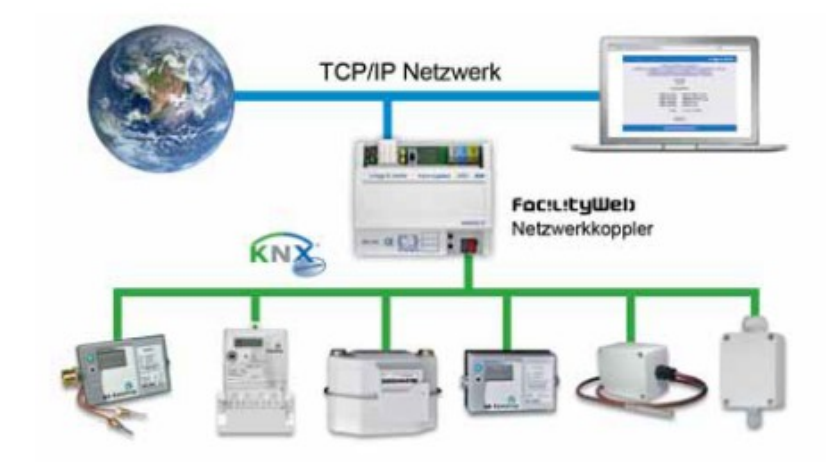

### Anwendungen für FacilityWeb:

- Ist-Wert-Anzeige
- Speichern von Zählerwerten
- Langzeitaufzeichnung z.B. von Temperaturverläufen
- Energieverbrauchsdatenerfassung für bis zu 10 Jahre

SOLAR Bezug

- Datenaufbereitung, z.B. über Micosoft Exel®
- Anzeigen und Auslesen der Daten per Browseroberfläche
- Übernahme der Daten zur Verbrauchsabrechung
- Ferndiagnose

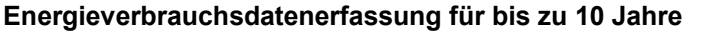

# Smart Metering MI 24.04.2013 14:00:18 KW17 Lingg & Janke Smart Meterin TAG WOCHE MONAT JAHR TAG TAG

### **SOLAR Lieferung**

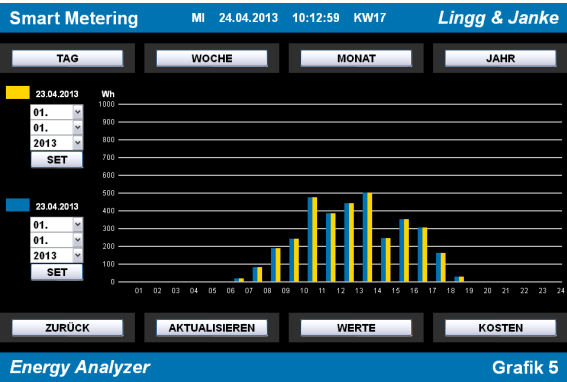

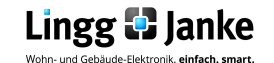

### Kommunikationsobjekte im Auslieferungszustand:

|    | Nummer | Name             | Objektfunktion    | Länge | К | L | S | Ü | А | Priorit |
|----|--------|------------------|-------------------|-------|---|---|---|---|---|---------|
| -Ż | 0      | A Wippe schalten | Gruppe A Objekt 1 | 1 bit | к | - | - | Ü | - | Niedrig |

### 2.1.1 Maximale Anzahl an Kommunikationsobjekten:

Nachfolgende Tabelle zeigt alle Kommunikationsobjekte des Tastsensors, wenn alle möglichen Parameter freigeschalten sind. Die Kommunikationsobjekte Nr. 3,7,11,15,19,23,27 und 31 werden nicht verwendet.

|          | Nummer | Name                         | Objectfunction    | Länge  | K | 1 | S | ü | ٨ | Priorit |
|----------|--------|------------------------------|-------------------|--------|---|---|---|---|---|---------|
| -+1      |        | A Winne south a shalter      | Cruzes A Obielt 1 | < La   | K | L | 2 | 0 | A | Priorit |
| 4        | U      | A wippe recnts schalten      | Gruppe A Objekt 1 | TDIC   | К |   | - | U | - | Niedrig |
| 7        | 1      | A Wippe rechts dimmen        | Gruppe A Objekt 2 | 4 bit  | К | - | - | Ü | - | Niedrig |
|          | 2      | A Wippe rechts Wert (nur FW) | Gruppe A Objekt 3 | 1 Byte | К | - | - | Ü | - | Niedrig |
|          | 4      | A Wippe links schalten       | Gruppe A Objekt 5 | 1 bit  | К | - | - | Ü | - | Niedrig |
| ₹        | 5      | A Wippe links dimmen         | Gruppe A Objekt 6 | 4 bit  | К | - | - | Ü | - | Niedrig |
| <b>‡</b> | 6      | A Wippe links Wert (nur FW)  | Gruppe A Objekt 7 | 1 Byte | к | - | - | Ü | - | Niedrig |
|          | 8      | B Wippe rechts schalten      | Gruppe B Objekt 1 | 1 bit  | К | - | - | Ü | - | Niedrig |
|          | 9      | B Wippe rechts dimmen        | Gruppe B Objekt 2 | 4 bit  | к | - | - | Ü | - | Niedrig |
| ₩        | 10     | B Wippe rechts Wert (nur FW) | Gruppe B Objekt 3 | 1 Byte | к | - | - | Ü | - | Niedrig |
| 4        | 12     | B Wippe links schalten       | Gruppe B Objekt 5 | 1 bit  | к | - | - | Ü | - | Niedrig |
| ₹        | 13     | B Wippe links dimmen         | Gruppe B Objekt 6 | 4 bit  | К | - | - | Ü | - | Niedrig |
| <b>‡</b> | 14     | B Wippe links Wert (nur FW)  | Gruppe B Objekt 7 | 1 Byte | К | - | - | Ü | - | Niedrig |
| ₽        | 16     | C Wippe rechts schalten      | Gruppe C Objekt 1 | 1 bit  | К | - | - | Ü | - | Niedrig |
|          | 17     | C Wippe rechts dimmen        | Gruppe C Objekt 2 | 4 bit  | К | - | - | Ü | - | Niedrig |
| ₹        | 18     | C Wippe rechts Wert (nur FW) | Gruppe C Objekt 3 | 1 Byte | К | - | - | Ü | - | Niedrig |
| <b>‡</b> | 20     | C Wippe links schalten       | Gruppe C Objekt 5 | 1 bit  | к | - | - | Ü | - | Niedrig |
| ₹        | 21     | C Wippe links dimmen         | Gruppe C Objekt 6 | 4 bit  | к | - | - | Ü | - | Niedrig |
| <b>‡</b> | 22     | C Wippe links Wert (nur FW)  | Gruppe C Objekt 7 | 1 Byte | К | - | - | Ü | - | Niedrig |
| <b>‡</b> | 24     | D Wippe rechts schalten      | Gruppe D Objekt 1 | 1 bit  | к | - | - | Ü | - | Niedrig |
|          | 25     | D Wippe rechts dimmen        | Gruppe D Objekt 2 | 4 bit  | К | - | - | Ü | - | Niedrig |
| ₹        | 26     | D Wippe rechts Wert (nur FW) | Gruppe D Objekt 3 | 1 Byte | К | - | - | Ü | - | Niedrig |
| 7        | 28     | D Wippe links schalten       | Gruppe D Objekt 5 | 1 bit  | к | - | - | Ü | - | Niedrig |
| ŧ        | 29     | D Wippe links dimmen         | Gruppe D Objekt 6 | 4 bit  | к | - | - | Ü | - | Niedrig |
| ₹        | 30     | D Wippe links Wert (nur FW)  | Gruppe D Objekt 7 | 1 Byte | к | - | - | Ü | - | Niedrig |

Kommunikationsobjekte 2, 6, 10, 14, 18, 22, 26 und 30 die mit (nur FW "kurz FacilityWeb") gekennzeichnet sind, dienen der FacilityWeb - Visualisierung zum Beispiel als Status Wert Rückmeldung.

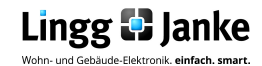

# Beschreibung der Kommunikationsobjekte:

| Objekt                                                                    | Objektname                                                                                 | Funktion               | Тур      | Flags   |  |  |  |  |
|---------------------------------------------------------------------------|--------------------------------------------------------------------------------------------|------------------------|----------|---------|--|--|--|--|
| 0,8,16,24                                                                 | Wippe / Taste rechts                                                                       | variabel               | variabel | KÜ      |  |  |  |  |
| Je nach eingeste                                                          | lltem Parameter erfüllt diese Kommunikati                                                  | onsobjekt folgende Fun | ktionen: |         |  |  |  |  |
| Wippe rechts sch                                                          | Wippe rechts schalten,Auf/Ab,Szene,Wert. Taste rechts oben schalten,oben Szene, oben Wert. |                        |          |         |  |  |  |  |
| 1,9,17,25                                                                 | Wippe / Taste rechts                                                                       | variabel               | variabel | KÜ      |  |  |  |  |
| Je nach eingeste                                                          | lltem Parameter erfüllt diese Kommunikati                                                  | onsobjekt folgende Fun | ktionen: |         |  |  |  |  |
| Wippe rechts dim                                                          | men, Lamelle. Taste rechts unten schalte                                                   | en, unten Wert.        |          |         |  |  |  |  |
| 2,10,18,26                                                                | Wippe / Taste rechts                                                                       | variabel               | variabel | KÜ      |  |  |  |  |
| Je nach eingeste                                                          | lltem Parameter erfüllt diese Kommunikati                                                  | onsobjekt folgende Fun | ktionen: |         |  |  |  |  |
| Wippe rechts We                                                           | rt (nur FW). Taste unten schalten,unten                                                    | Szene, unten Wert.     |          |         |  |  |  |  |
| 4,12,20,28                                                                | Wippe / Taste links                                                                        | variabel               | variabel | KÜ      |  |  |  |  |
| Je nach eingeste                                                          | lltem Parameter erfüllt diese Kommunikati                                                  | onsobjekt folgende Fun | ktionen: |         |  |  |  |  |
| Wippe rechts sch                                                          | nalten,Auf/Ab,Szene,Wert. Taste rechts                                                     | oben schalten,oben Sz  | ene, obe | n Wert. |  |  |  |  |
| 5,13,21,29                                                                | Wippe / Taste links                                                                        | variabel               | variabel | KÜ      |  |  |  |  |
| Je nach eingeste                                                          | lltem Parameter erfüllt diese Kommunikati                                                  | onsobjekt folgende Fun | ktionen: |         |  |  |  |  |
| Wippe rechts dimmen, Lamelle. Taste rechts unten schalten, unten Wert.    |                                                                                            |                        |          |         |  |  |  |  |
| 6,14,22,30                                                                | Wippe / Taste links                                                                        | variabel               | variabel | KÜ      |  |  |  |  |
| Je nach eingeste                                                          | Je nach eingestelltem Parameter erfüllt diese Kommunikationsobjekt folgende Funktionen:    |                        |          |         |  |  |  |  |
| Wippe rechts Wert (nur FW). Taste unten schalten,unten Szene, unten Wert. |                                                                                            |                        |          |         |  |  |  |  |

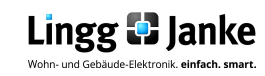

### Parameter im Auslieferungszustand:

| Gerä | t: 1.1.1 Kopp HK01/HK05 Taster 4x2f | Typ A FacilityWeb |                |
|------|-------------------------------------|-------------------|----------------|
|      | Gruppe A                            |                   |                |
|      | Gruppe A Wippe                      |                   |                |
|      | Gruppe B                            | Tastengruppe A    | wird verwendet |
|      | Gruppe C                            |                   |                |
|      | Gruppe D                            | Tastenanordnung   | Wippe          |

## 3.1.1 Parameter Gruppe A-D wenn alle Funktionen aktiv:

| Gerät: 1.1.1 Kopp HK01/HK05 Taster 4x2f | Typ A FacilityWeb |                                       |
|-----------------------------------------|-------------------|---------------------------------------|
| Gruppe A                                |                   |                                       |
| Gruppe A Taste rechts oben              |                   |                                       |
| Gruppe A Taste rechts unten             | Tastengruppe A    | wird verwendet                        |
| Gruppe A Taste links oben               |                   |                                       |
| Gruppe A Taste links unten              | Tastenanordnung   | zwei Tasten links. zwei Tasten rechts |
| Gruppe B                                |                   |                                       |
| Gruppe B Taste rechts oben              |                   |                                       |
| Gruppe B Taste rechts unten             |                   |                                       |
| Gruppe B Taste links oben               |                   |                                       |
| Gruppe B Taste links unten              |                   |                                       |
| Gruppe C                                |                   |                                       |
| Gruppe C Taste rechts oben              |                   |                                       |
| Gruppe C Taste rechts unten             |                   |                                       |
| Gruppe C Taste links oben               |                   |                                       |
| Gruppe C Taste links unten              |                   |                                       |
| Gruppe D                                |                   |                                       |
| Gruppe D Taste rechts oben              |                   |                                       |
| Gruppe D Taste rechts unten             |                   |                                       |
| Gruppe D Taste links oben               |                   |                                       |
| Gruppe D Taste links unten              |                   |                                       |

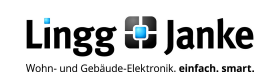

3.1.2

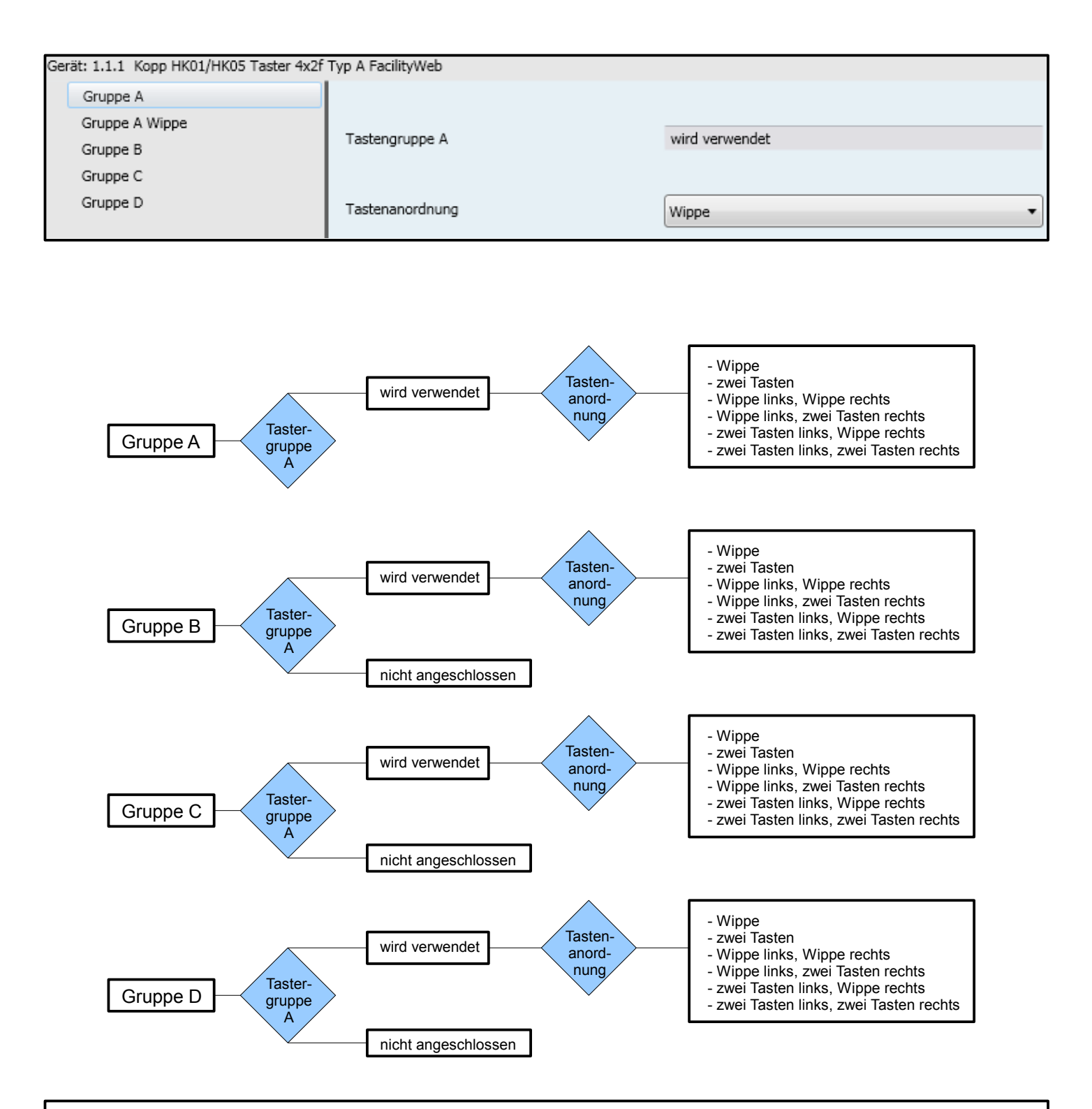

Taster Gruppe A ist die Applikation für den Busankoppler, diese kann nicht deaktiviert werden. Die Taster Gruppen B, C und D sind Erweiterungsmodule (Satelliten), diese sind Werksseitig deaktiviert (nicht angeschlossen). Soll ein Erweiterungsmodul verwendet werden, so muss Hardwareseitig ein Satellit über das vorkonfektionierte Verbindungskabel mit dem Busankoppler verbunden sein. Anschließend kann in der Applikation die entsprechende Gruppe freigeschalten ("wird verwendet") werden, es stehen dann die in der obigen Grafik gezeigten Tastenanordnungen zur Auswahl.

### Hinweis:

Die Ansicht der Objekte wird bestimmt durch die gewählte Einstellung der Parameter.

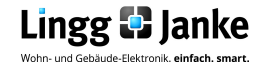

### Parameter-Erklärung:

### 3.2.1 Einstellungen Gruppe A Wippe:

| Ger | ät: 1.1.1 Kopp HK01/HK05 Taster 4x2f | Typ A FacilityWeb                |                         |
|-----|--------------------------------------|----------------------------------|-------------------------|
|     | Gruppe A                             | Name der Winne (max. 16 Zeichen) | A rocker                |
|     | Gruppe A Wippe                       | Home der Hippe (Hoki 10 Edichen) |                         |
|     | Gruppe B                             | Funktion der Wippe               | Schalten (1 Objekt) 🗸   |
|     | Gruppe C                             |                                  |                         |
|     | Gruppe D                             |                                  |                         |
|     |                                      | Aktion der Wippe                 | oben = EIN, unten = AUS |

| Gruppe A<br>Wippe                                                                                                    | Name der Wippe:<br>Hier kann der Wippe ein individueller<br>Namen zur Zuordnung im Projekt<br>vergeben werden.<br>Werksseitige Vorgabe: (A rocker)<br>Es können max. 16 Zeichen vergeben<br>werden. | Name der Wippe (max. 16 Zeichen) | A rocker                                                                                                    |
|----------------------------------------------------------------------------------------------------|----------------------------------------------------------------------------------------------------|----------------------------------|----------------------------------------------------------------------------------------------------|
| Der Wippe können 7 verschiedene Funktionen<br>zugewiesen werden. Je nach zugewiesener<br>Funktion ändert sich auch die Aktion der Wippe.<br>Bei "keine Funktion" ist die Wippe deaktiviert. |                                                                                                    | Funktion der Wippe               | Schalten (1 Objekt)         keine Funktion         Schalten (1 Objekt)         Schalten (2 Objekte)         Dimmen         Jalousie         Szene         Wert |

| Funktion der Wippe                                                    |                  | mögliche Aktion der Wippe               |                                                                      |
|-----------------------------------------------------------------------|------------------|-----------------------------------------|----------------------------------------------------------------------|
| Schalten (1 Objekt)                                                   | Aktion der Wippe | Aktion der Wippe                        | keine Aktion<br>Oben = AUS, unten = EIN<br>Oben = EIN, unten = AUS   |
| Schalten (2 Objekte)<br>Taste oben<br>Aktion der Wippe<br>Taste unten |                  | Aktion Taste oben<br>Aktion Taste unten | keine Aktion<br>AUS<br>EIN<br>UM<br>keine Aktion<br>AUS<br>EIN<br>UM |
|                                                                       |                  | Blau                                    | hinterlegte Parametereinstellungen                                   |

Blau hinterlegte Parametereinstellungen entsprechen der werksseitigen Voreinstellung.

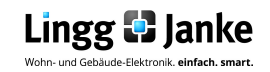

3.2.1

| Funktion der Wippe | mögliche Aktion der Wippe                                               |                                                                                                  |                                                           |                                                   |                                                                                                    |
|--------------------|-------------------------------------------------------------------------|--------------------------------------------------------------------------------------------------|-----------------------------------------------------------|---------------------------------------------------|----------------------------------------------------------------------------------------------------|
| Dimmen             | EIN / heller                                                            | Aktion der Wippe b<br>kurzem / langem Ta                                                         | ei<br>Istendruck                                          | keine Aktion<br>oben = AUS/c<br>oben = EIN/h      | dunkler, unten = EIN/heller<br>eller, unten = AUS/dunkler                                                      |
|                    | Aktion der Wippe bei<br>kurzem / langem<br>Tastendruck<br>AUS / dunkler | Zeit für langen<br>Tastendruck<br>(20010000ms)                                                   | 500                                                       |                                                   | (*)<br>(*)                                                                                                    |
|                    |                                                                         | Hier kann die Zeit fü<br>Werksseitige Vorga                                                      | ùr den lang<br>be: 500ms                                  | en Tastend                                        | ruck definiert werden.                                                                                         |
| Jalousie           | AUF                                                                     | Aktion der Wippe b<br>kurzem / langem Ta                                                         | ei<br>Istendruck                                          | keine Aktion<br>oben = AB, u<br>oben = AUF, u     | nten = AUF<br>unten = AB                                                                                       |
|                    | Aktion der Wippe bei<br>kurzem / langem<br>Tastendruck<br>AB            | Zeit für langen<br>Tastendruck<br>(20010000ms)                                                   | 500                                                       |                                                   | (*)<br>(*)                                                                                                    |
|                    |                                                                         | Hier kann die Zeit fi<br>Werksseitige Vorga                                                      | ùr den lang<br>be: 500ms                                  | en Tastend                                        | ruck definiert werden.                                                                                         |
| Szenen             |                                                                         | Szenennummer<br>Taste oben (18)                                                                  | 1                                                         |                                                   | (m)<br>(m)                                                                                                    |
|                    | Szenennummer                                                            | Hier kann die Szene 1-8<br>abgerufen werden soll. \                                              | eingestellt we<br>Verksseitige                            | erden, die bei<br>Vorgabe: Szer                   | m drücken der Taste oben<br>ne 1                                                                               |
|                    | Iaste oben<br>Speichern JA / NEIN                                       | Szenennummer<br>Taste unten (18)                                                                 | 2                                                         |                                                   |                                                                                                    |
|                    | Szenennummer<br>Taste unten<br>Speichern JA / NEIN                      | Hier kann die Szene 1-8<br>abgerufen werden soll. \                                              | eingestellt wo<br>Verksseitige V                          | erden, die bei<br>Vorgabe: Szer                   | m drücken der Taste unten<br>ne 2                                                                              |
|                    |                                                                         | Szene durch langer<br>Tastendruck speich                                                         | ern NEIN                                                  |                                                   | •                                                                                                    |
|                    |                                                                         | Hier kann die Option des<br>durch langen Tastendrug                                              | s Speicherns<br>ck freigegeber                            | einer Szene a<br>n werden. We                     | uf der Taste oben / unten<br>rksseitige Vorgabe: NEIN                                                          |
| Werte              |                                                                         | 1 Byte                                                                                           | 2 B                                                       | yte                                               | 4 Byte                                                                                                    |
|                    | Wert Taste oben                                                         | EIS6 Eingabe 0255<br>EIS6 Eingabe 0100%                                                          | EIS10 16bit u<br>EIS10 16bit si<br>EIS5 16bit floa        | nsigned integer<br>gned integer<br>at             | EIS11 32bit unsigned integer<br>EIS11 32bit signed integer<br>EIS9 32bit float (IEEE754)                       |
|                    | Wert Taste unten                                                        | Werteingabe: 0255<br>Werteingabe: 0100                                                           | Werteingabe: (<br>Werteingabe: (<br>Werteingabe: (        | 065535)<br>-3276832767)<br>-671088<br>. 670760)   | Werteingabe: (04294967295)<br>Werteingabe: (-2147483648<br>2147483647)<br>Werteingabe: (-99999999<br>99999999) |
|                    |                                                                         | Die in der Tabelle aufg<br>dazugehörigen Unterty<br>möglichen Wertvorgab<br>Die max. Werteingabe | eführten Date<br>pen (EIS5, El<br>en.<br>ist jeweils in o | ntypen ( 1Byt<br>IS6, EIS9, EIS<br>der Zeile daru | e / 2Byte / 4Byte) und die<br>510, EIS11) sind die<br>nter dargestellt.                                        |

Blau hinterlegte Parametereinstellungen entsprechen der werksseitigen Voreinstellung.

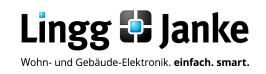

3.2.2

### Einstellen Gruppe A zwei Tasten:

| Ger | ät: 1.1.1 Kopp HK01/HK05 Taster 4x2f | Typ A FacilityWeb                |                      |
|-----|--------------------------------------|----------------------------------|----------------------|
|     | Gruppe A                             | Name der Taste (may, 16 Zeichen) | A upper button       |
|     | Gruppe A Taste oben                  | Hame der Habe (maxi 10 zeichen)  |                      |
|     | Gruppe A Taste unten                 | Funktion der Taste               | Schalten, standard 🔹 |
|     | Gruppe B                             |                                  |                      |
|     | Gruppe C                             |                                  |                      |
|     | Gruppe D                             | Aktion der Taste                 | UM 👻                 |

| Gruppe A<br>zwei Tasten<br>Taste oben<br>Taste unten     | Name der Taste:<br>Hier kann der Tast ein individueller<br>Namen zur Zuordnung im Projekt<br>vergeben werden.<br>Werksseitige Vorgabe: (A upper button)<br>Es können max. 16 Zeichen vergeben<br>werden. | Name der Taste (max. 16 Zeichen) | A upper button                                                                                                    |
|----------------------------------------------------------|----------------------------------------------------------------------------------------------------|----------------------------------|----------------------------------------------------------------------------------------------------|
| Der Taste k<br>zugewieser<br>Funktion är<br>Bei "keine F | önnen 5 verschiedene Funktionen<br>n werden. Je nach zugewiesener<br>ndert sich auch die Aktion der Wippe.<br>Funktion" ist die Taste deaktiviert.                                                       | Funktion der Taste               | Schalten, standard<br>keine Funktion<br>Schalten, standard<br>Schalten, erweitert (nicht für FacilityWeb)<br>Szene<br>Wert |

| Funktion der Taste oben                                                                                 | mögliche Aktion der T                                                                                                    | aste oben                                                                                                    |
|----------------------------------------------------------------------------------------------------|----------------------------------------------------------------------------------------------------|----------------------------------------------------------------------------------------------------|
| Schalten, standard           Aktion der Taste           Oben           Aktion der Taste           Unten | Aktion der Taste<br>"keine Aktion" = Taste nicht aktiv<br>"AUS" = Mit der Taste wird nur ein 0 T<br>"EIN" = Mit der Taste wird nur ein 1 Te<br>"UM" = Mit der Taste wird bei jedem T<br>gesendet. | keine Aktion<br>AUS<br>EIN<br>UM<br>Telegramm gesendet<br>elegramm gesendet<br>Tastendruck immer im Wechsel 1/0/1/0 |
| Schalten, erweitert (nicht für FacilityWeb)                                                             | Aktion beim Drücken<br>der Taste<br>Aktion beim Loslassen<br>der Taste                                                                                                    | keine Aktion<br>AUS<br>EIN<br>UM<br>keine Aktion<br>AUS<br>EIN<br>UM                                                |

Blau hinterlegte Parametereinstellungen entsprechen der werksseitigen Voreinstellung.

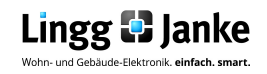

3.2.2

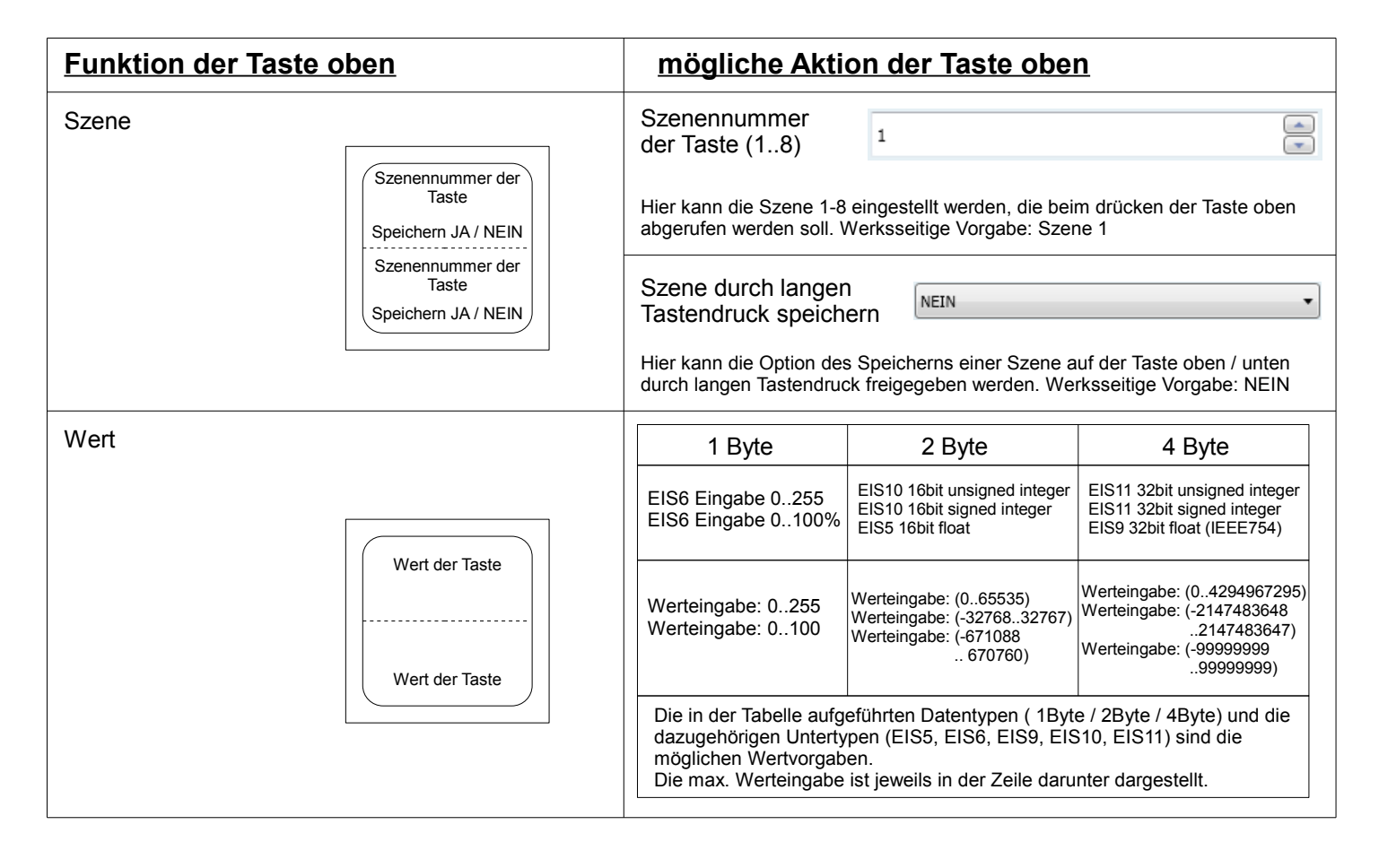

### Taste unten bietet die selben Einstellmöglichkeiten wie Taste oben.

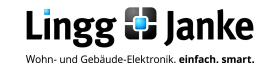

Seite 13/15 V1.1

### Weitere Einstellungen:

3.2.3

Gruppe A eingestellt auf Wippe links / Wippe rechts:

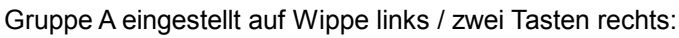

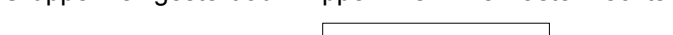

Gruppe A eingestellt auf zwei Tasten links / Wippe rechts:

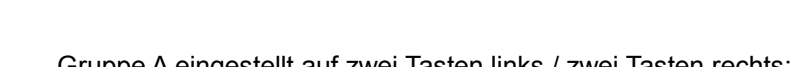

Funktionsumfang Wippe links / Wippe rechts siehe Erklärung Wippe.

Funktionsumfang Wippe links siehe Erklärung für Wippe.

Funktionsumfang zwei Tasten rechts siehe Erklärung zwei Tasten.

Funktionsumfang Wippe rechts siehe Erklärung für Wippe.

Funktionsumfang zwei Tasten links siehe Erklärung zwei Tasten.

Gruppe A eingestellt auf zwei Tasten links / zwei Tasten rechts: Funktionsumfang zwei Tasten links siehe Erklärung zwei Tasten.

Funktionsumfang zwei Tasten rechts siehe Erklärung zwei Tasten.

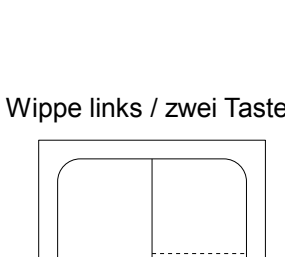

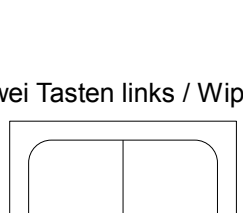

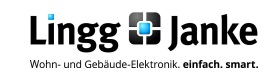

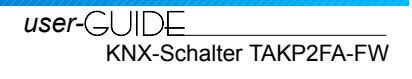

### 4.1 Erklärung der EIS Typen:

### 4.1.1 EIS / DPT und Ihre Funktion

Interworking und Telegramme (EIS/DPT)

In einem KNX-System kommunizieren die Teilnehmer über einen genormten Standard, welcher sicherstellt, das sowohl Empfänger als auch Sender die gleiche Sprache sprechen und somit das Telegramm und die enthaltenen Befehle richtig entschlüsselt werden. Im KNX-System wird dies über den DPT (Datenpunkttyp), früher EIS (EIB Interworking Standard) geregelt. Die DPT sind eine Erweiterung und Verbesserung der bisher gültigen EIS-Typen. Einzelne EIS-Typen werden in den neuen DPT weiter unterteilt. So gilt beispielsweise für Schalten der DPT 1.001 und Fahren von Rollläden der DPT 1.008. Dabei ist es unerheblich, wie eine Gruppenadresse in der ETS mit DPT belegt wird, da die Gruppenadressen-Nummerierung in der ETS lediglich als "Organisations-Element" bei der Verknüpfung von sendenden und empfangenden KNX-Geräten dient.

# Besitzen beide Geräte den genau gleichen DPT-Typ (Datenpunkttyp) EIS, können diese miteinander Informationen austauschen.

| KNX Funktion                    | Informationslänge | EIS<br>(EIB Interworking Standard) | DPT<br>(Datenpoint Typ)         |
|---------------------------------|-------------------|------------------------------------|---------------------------------|
| Schalten                        | 1 Bit             | EIS 1                              | DPT 1                           |
| Dimmen                          | 4 Bit             | EIS 2                              | DPT 3                           |
| Zeit                            | 3 Byte            | EIS 3                              | DPT 10                          |
| Datum                           | 2 Byte            | EIS 4                              | DPT 11                          |
| Gleitkomma                      | 2 Byte            | EIS 5                              | DPT 9                           |
| Relatiwert                      | 1 Byte            | EIS 6                              | in DPT 5 und DPT 6<br>enthalten |
| Jalousie / Rolladen             | 1 Bit             | EIS 7                              | in DPT 1 enthalten              |
| Zwangssteuerung                 | 2 Bit             | EIS 8                              | DPT 2                           |
| IEEE Gleitkomma                 | 4 Byte            | EIS 9                              | DPT 14                          |
| 16 bit Zählerwerte              | 2 Byte            | EIS 10                             | DPT 7 / DPT 8                   |
| 32 bit Zählerwerte              | 4 Byte            | EIS 11                             | DPT 12 / DPT 13                 |
| Zugangskontrolle                | 4 Byte            | EIS 12                             | DPT 15                          |
| ASCII Zeichen                   | 1 Byte            | EIS 13                             | DPT 4                           |
| 8 bit Zählerwerte               | 1 Byte            | EIS 14                             | DPT 5 / DPT 6                   |
| Zeichenkette max.<br>14 Zeichen | 14 Byte           | EIS 15                             | DPT 16                          |

user-GUIDE KNX-Schalter TAKP2FA-FW

### Notizen

Lingg & Janke OHG KNX/EIB Systemhaus Zeppelinstraße 30 D-78315 Radolfzell Geschäftsführer: Herbert Lingg Peter Janke Tel. +49 (0)7732-94557-50 Fax +49 (0)7732-94557-99 info@lingg-janke.de www.lingg-Janke.de Amtsgericht Singen HRB 290 A Steuer-Nr.: 18205/12007 USt.ID.Nr.: DE 188304363

Seite 15/15 V1.1

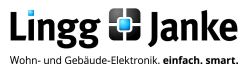

user-GUIDE\_\_\_\_\_ KNX-Schalter TAKP2FA-FW

### Lingg & Janke

TastsensorGrundmodulTAKP2f-BCU-FWErweiterungsmoduleTAKP2f-SAT-xx

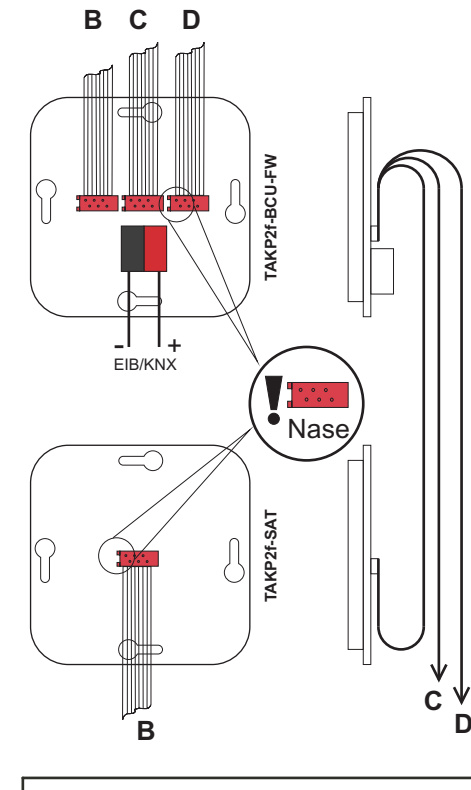

### Warnung

Das Gerät darf nur von einer zugelassenen Elektrofachkraft installiert und in Betrieb genommen werden!

Die geltenden Sicherheits- und Unfallverhütungsvorschriften sind zu beachten!

Das Gerät darf nicht geöffnet werden. Ein defektes Gerät ist unverzüglich auszutauschen und an die Lingg & Janke OHG zurückzusenden!

| Technische Daten     |           |
|----------------------|-----------|
| max. Gruppenadressen | 80        |
| Schutzart            | IP 20     |
| Betriebstemperatur   | -5 +45 °C |

Lingg & Janke OHG Zeppelinstr. 30 D-78315 Radolfzell Tel. Support (+49) 7732-94 557 71 www.lingg-janke.de

### Lingg & Janke

### Tastsensor

Grundmodul TAKP2f-BCU-FW Erweiterungsmodule TAKP2f-SAT-xx

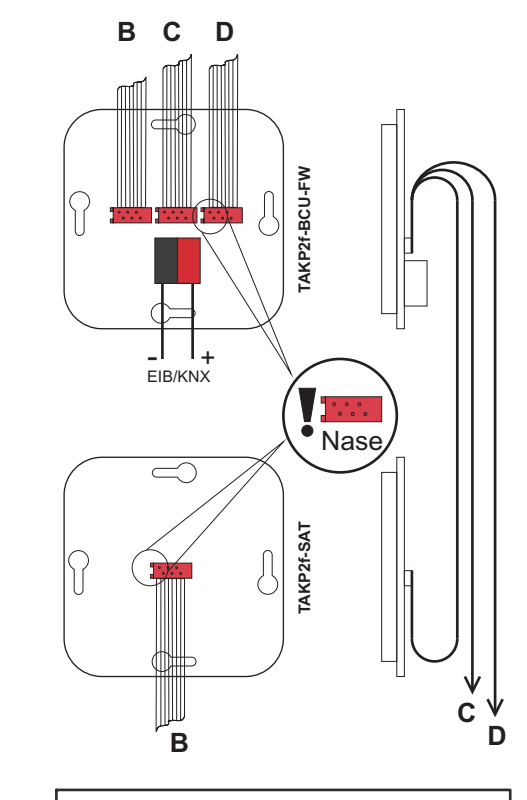

### Warnung

Lingg & Janke OHG

D-78315 Radolfzell

Zeppelinstr. 30

Das Gerät darf nur von einer zugelassenen Elektrofachkraft installiert und in Betrieb genommen werden!

Die geltenden Sicherheits- und Unfallverhütungsvorschriften sind zu beachten!

Das Gerät darf nicht geöffnet werden. Ein defektes Gerät ist unverzüglich auszutauschen und an die Lingg & Janke OHG zurückzusenden!

| Technische Daten     |           |
|----------------------|-----------|
| max. Gruppenadressen | 80        |
| Schutzart            | IP 20     |
| Betriebstemperatur   | -5 +45 °C |
|                      |           |
|                      |           |

Tel. Support (+49) 7732-94 557 71 www.lingg-janke.de

### Lingg & Janke

### Tastsensor

Grundmodul TAKP2f-BCU-FW Erweiterungsmodule TAKP2f-SAT-xx

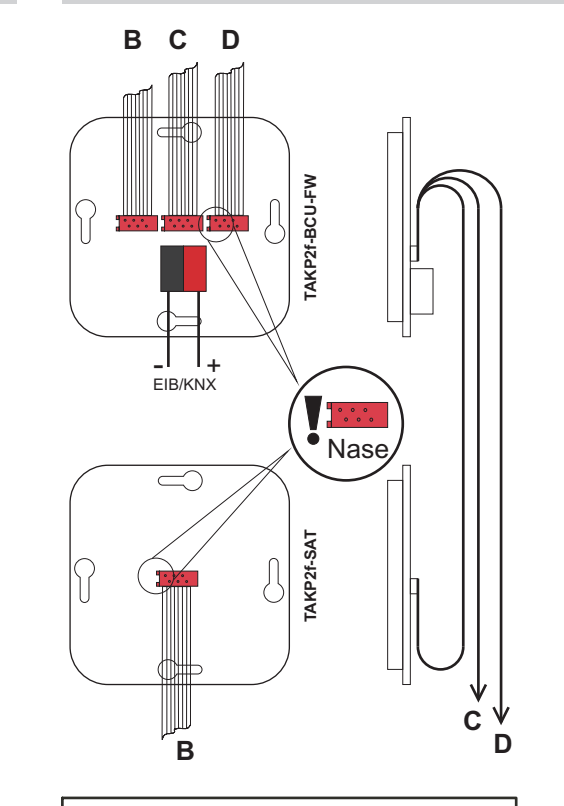

### Warnung

Das Gerät darf nur von einer zugelassenen Elektrofachkraft installiert und in Betrieb genommen werden!

Die geltenden Sicherheits- und Unfallverhütungsvorschriften sind zu beachten!

Das Gerät darf nicht geöffnet werden. Ein defektes Gerät ist unverzüglich auszutauschen und an die Lingg & Janke OHG zurückzusenden!

| Technische Daten     |           |
|----------------------|-----------|
| max. Gruppenadressen | 80        |
| Schutzart            | IP 20     |
| Betriebstemperatur   | -5 +45 °C |

Tel. Support

(+49) 7732-94 557 71

www.lingg-janke.de

Lingg & Janke OHG Zeppelinstr. 30 D-78315 Radolfzell Tastsensor Grundmodul TAK

Grundmodul TAKP2f-BCU-FW Erweiterungsmodule TAKP2f-SAT-xx

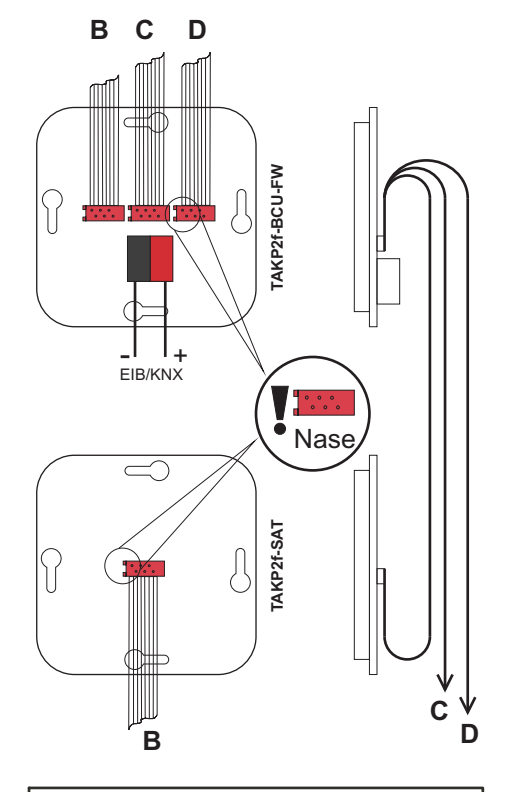

### Warnung

Das Gerät darf nur von einer zugelassenen Elektrofachkraft installiert und in Betrieb genommen werden!

Die geltenden Sicherheits- und Unfallverhütungsvorschriften sind zu beachten!

Das Gerät darf nicht geöffnet werden. Ein defektes Gerät ist unverzüglich auszutauschen und an die Lingg & Janke OHG zurückzusenden!

| Technische Daten     |           |
|----------------------|-----------|
| max. Gruppenadressen | 80        |
| Schutzart            | IP 20     |
| Betriebstemperatur   | -5 +45 °C |
|                      |           |

Lingg & Janke OHG Zeppelinstr. 30 D-78315 Radolfzell

Tel. Support (+49) 7732-94 557 71 www.lingg-janke.de

Lingg & Janke

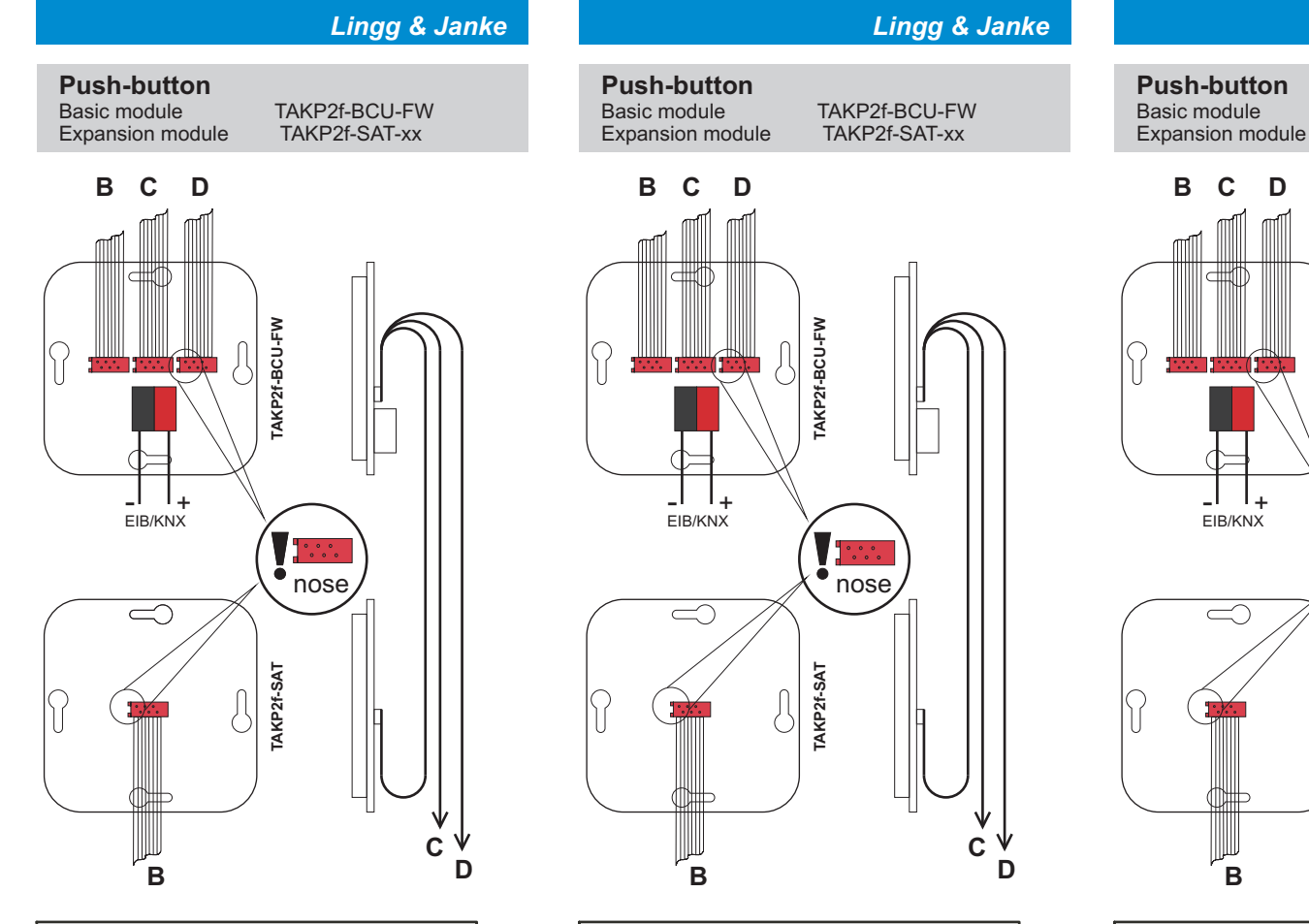

### Warnings

The device must only be installed and configured by a qualified professional!

Health and safety regulations have to be compiled with!

Do not open the device! A faulty device must be returned immediately to Lingg & Janke OHG!

| Technical Data        |           |
|-----------------------|-----------|
| max. group addresses  | 80        |
| protection class      | IP 20     |
| operating temperature | -5 +45 °C |

Lingg & Janke OHG Zeppelinstr. 30 D-78315 Radolfzell

Tel. Support (+49) 7732-94 557 71 www.lingg-janke.de

### Warnings

The device must only be installed and configured by a qualified professional!

Health and safety regulations have to be compiled with!

Do not open the device! A faulty device must be returned immediately to Lingg & Janke OHG!

Lingg & Janke OHG

D-78315 Radolfzell

Zeppelinstr. 30

| Technical Data        |           |
|-----------------------|-----------|
| max. group addresses  | 80        |
| protection class      | IP 20     |
| operating temperature | -5 +45 °C |

Tel. Support (+49) 7732-94 557 71 www.lingg-janke.de

### Lingg & Janke

TAKP2f-BCU-FW TAKP2f-SAT-xx

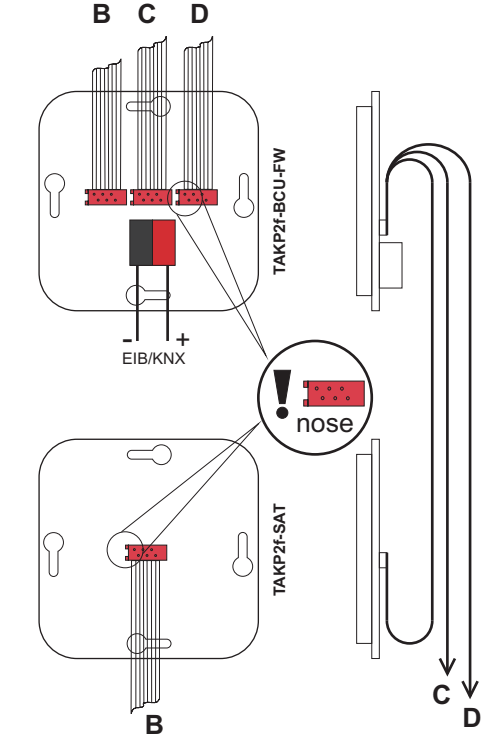

### Warnings

The device must only be installed and configured by a qualified professional!

Health and safety regulations have to be compiled with!

Do not open the device! A faulty device must be returned immediately to Lingg & Janke OHG!

| Technical Data        |           |
|-----------------------|-----------|
| max. group addresses  | 80        |
| protection class      | IP 20     |
| operating temperature | -5 +45 °C |

Lingg & Janke OHG Zeppelinstr. 30 D-78315 Radolfzell

Tel. Support (+49) 7732-94 557 71 www.lingg-janke.de

Lingg & Janke

### **Push-button**

Basic module Expansion module TAKP2f-BCU-FW TAKP2f-SAT-xx

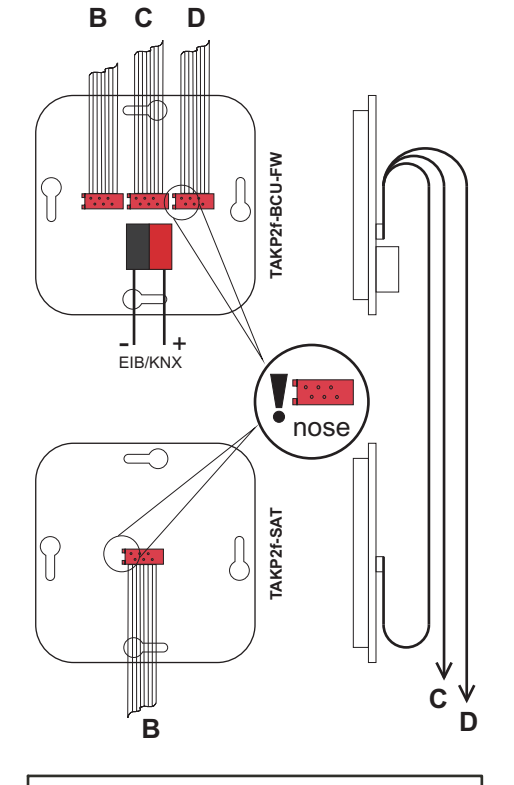

### Warnings

Lingg & Janke OHG

D-78315 Radolfzell

Zeppelinstr. 30

The device must only be installed and configured by a qualified professional!

Health and safety regulations have to be compiled with!

Do not open the device! A faulty device must be returned immediately to Lingg & Janke OHG!

| Technical Data        |           |
|-----------------------|-----------|
| max. group addresses  | 80        |
| protection class      | IP 20     |
| operating temperature | -5 +45 °C |

Tel. Support (+49) 7732-94 557 71 www.lingg-janke.de